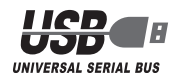

# ELECOM

## セキュリティ付 USB 2.0 フラッシュメモリ

MF-YU2xxx シリーズ

インストールマニュアル

#### ■はじめに

このたびは、セキュリティ付 USB2.0 フラッシュメモリ MF-YU2xxx シリーズをお買い上げいただきありがとうござ います。

本製品は、パソコンの USB ポートに接続してデータを読み 書きするフラッシュメモリです。また、パスワードを設定し てデータを保護することもできます。 本インストールマニュアルは、本製品のセットアップについ

イインストールマニュアルは、本製品のビットアックにしい て説明しています。ご使用になる前に本インストールマニュ アルをよくお読みになり、正しくセットアップをおこなって ください。

#### ■安全にご使用いただくために

- 本製品の取り付け、取りはずしのときには、必ずパソコンの本体および周辺機器メーカーの注意事項に従ってください。
- 本製品の分解、改造、修理をご自分でおこなわないでください。
   火災や感電、故障の原因になります。また、故障時の保証の対象外となります。
- 本製品および本製品を取り付けたパソコン本体を、水を使う場所や湿気の多いところで使用しないでください。
   火災や感電、故障の原因になります。
- 本製品の取り付け、取りはずしのときには、本製品に触れる 前に金属製のもの(スチールデスク、ドアのノブなど)に手 を触れて、静電気を除去してから作業をおこなってください。 静電気は本製品の破損の原因になります。
- 異常を感じた場合はすぐに使用を中止し、お買い上げの販売店、もしくは当社総合インフォメーションセンターにご相談ください。
- 本製品は乳幼児の手の届かないところで使用・保管してください。誤って飲み込むと、窒息したり、身体に悪影響をおよぼしたりする恐れがあります。万一、飲み込んだと思われる場合は、すぐに医師にご相談ください。

#### ■ご使用にあたって

- 本製品に保存されているソフトウェア「USB DISK Pro」について、消去、破損について当社は一切の保証をいたしません。
   誤って削除するとセキュリティ機能が使用できなくなりますので、注意してください。
- 本製品を接続した状態でパソコンを起動した場合、前回異常終了がなくてもスキャンディスクが自動的に行われる場合があります。
- 本製品を接続した状態でパソコンを起動した場合、これまでに接続したことのあるデバイスであっても新たにデバイスを認識する表示が出ることがあります。
- 本製品を接続してから認識されるまでに約1分ほど時間が かかる場合があります。パソコンの再操作が可能になるま でお待ちください。
- 本製品は著作権保護機能には対応しておりません。
- パソコンの電源が入った状態で、本製品をパソコンから取 り外す際には、タスクトレイまたは通知領域上で、「ハード ウェアの安全な取り外し」を行ってください。無理に取り外 しますと、ファイルが消失したり、故障の原因になります。
- 消失・破損したデータに関しては、当社は一切の責任を負 いかねます。
- 本製品は、正しい向きでまっすぐ抜き差ししてください。
- スタンバイや休止状態、スリープ状態には対応しておりません。
- 本製品を湿気やホコリの多いところで使用しないでください。
- 本製品に強い衝撃を与えないでください。
- お手入れの際には乾いたやわらかい布で軽く拭いてください。ペンジン、シンナー、アルコールなどは使用しないでください。

#### ■ご購入時の状態について

本製品は通常そのままでお使いいただけますので、フォーマット(初期化)をおこなう必要はありません。また、ご購入時はパスワードは設定されていません。

## ご使用の前に

#### セキュリティ機能について

本製品には、パスワードを設定してデータを保護するセキュ リティ機能が装備されています。 万一、本製品を紛失したり、盗まれたりしたときにも、第3 者から大事な情報を守ることができますので、持ち運ぶこと が多い本製品でも安心して使用できます。

- ・本製品は、内部データを第3者に漏洩されることを 防ぐため、パスワードを6回間違えると内容をすべ て消去してしまいます。 パスワードは絶対に忘れないように管理してください。
   ・正しいパスワードを入れることができないことによ る、データの強制消去、内容確認が不可能になる事
- 態、その他に対して、当社は一切の責任を負いませ ん。また、一切の保証をいたしません。

## 本製品について

本製品をパソコンに接続すると、マイコンピュータに次の2 つのアイコンが表示されます。

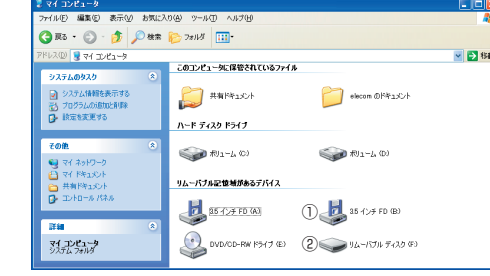

① USB フロッピー

- データを読み書きするためのメモリ領域(② USB ディ スク)にパスワードを設定するためのソフトウェア[USB DISK Pro]が保存されています。 ※例えば、パソコンにフロッピーディスクドライブが装備 されている場合、「3.5 インチ FD(B:)」と表示されます。 フロッピーディスクドライブが装備されていない場合 は、「3.5 インチ FD(A:)」と表示されます。
- ② USB ディスク
- データを読み書きするためのメモリ領域です。 パスワードを設定しない場合は、リムーバブルディスクと
- してすぐにお使いいただけます。 パスワードを設定する場合は、「セキュリティ機能を使っ てデータを読み書きする」(裏面)をお読みください。

※例えば、パソコンの最後のドライブがEの場合、「リムー バブル ディスク(F:)」と表示されます。

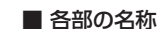

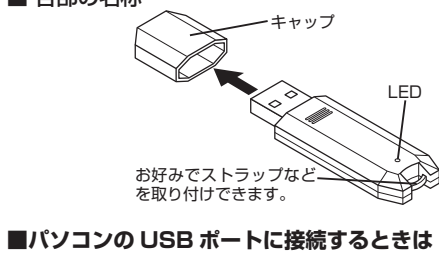

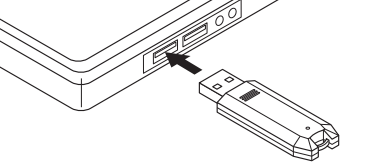

USB ポートの上下方向に注意して接続してください。 自動的に本製品の認識が開始されます。認識の完了後に使用できます。 2 回目以降は挿入するだけで使用できます。

## パソコンと接続する

### Windows Vista で使用する

### ■パソコンに接続する

- 🜗 本製品のキャップを取りはずします。
- パソコンの USB ポートに接続します。 USB ポートの上下方向に注意して接続してください。自動的に本製品の認識が開始されます。認識の完了後に使用できます。2回目以降は挿入するだけで使用できます。
- お使いのパソコンが USB2.0 に対応していない場合、 「さらに高速で実行できるデバイス」のメッセージが表示されます。 これは、本製品は USB2.0 に対応していますが、接
- 続した USB ボートが USB2.0 に対応していないた めに表示されるメッセージです。この場合、本製品は USB2.0 ではなく 1.1 の速度で動作します。
- 3 通知領域にインストール完了のメッセージが表示され、 自動的に認識されます。これで本製品とパソコンの接続 は完了しました。

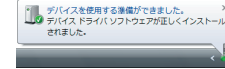

デバイス認識中およびデータ転送時にLEDが赤色で 点滅します。

### ■取りはずすには

- パソコンの電源が入った状態での本製品の取り出し時、ス リープ状態に移行する前は、次の手順で本製品を取りはずし てください。
- 本製品を読み書きしている状態(LED:赤色点滅)で、 本製品をパソコンから取りはずさないでください。本 製品の故障や、ファイルの破損・消失の原因となります。
- ▲ 本製品を読み書きしていないこと(LED: 消灯)を確認します。
- 🍠 通知領域にある 🔽 アイコンを左クリックします。
- 3 表示されたメッセージをクリックします。 USB 大容量記憶装置 - ドライブ(F:) を安全に取り外します
- 本製品以外に他の USB 機器や PC カードを使用して いる場合は、両方の名前が表示されます。この場合は 本製品のメッセージ(USB 大容量記憶装置)をクリッ クしてください。

ポートから取りはずします。

## Windows XP で使用する

#### ■パソコンに接続する

- 🜗 本製品のキャップを取りはずします。
- パソコンの USB ポートに接続します。 USB ポートの上下方向に注意して接続してください。自動的に本製品の認識が開始されます。認識の完了後に使用できます。2回目以降は挿入するだけで使用できます。
- 4 お使いのパソコンが USB2.0 に対応していない場合 ・サービスパック 1 以前のときは「高速ではない USB ハブに接続している高速 USB デバイス」のメッセー ジが表示されます。
- ●サービスパック2のときは「さらに高速で実行できる デバイス」のメッセージが表示されます。
   これは、本製品は USB2.0 に対応していますが、接
- 続した USB ポートが USB2.0 に対応していないた めに表示されるメッセージです。この場合、本製品は USB2.0 ではなく1.1 の速度で動作します。
- タスクトレイにインストール完了のメッセージが表示され、自動的に認識されます。これで本製品とパソコンの接続は完了しました。

## 新しいハードウェアが見つかりました 新しいハードウェアが見つかりました 新しいハードウェアがインストールされ、使用準備ができました。

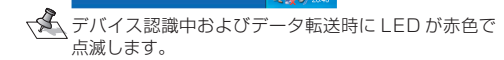

- 1 -

### ■取りはずすには

パソコンの電源が入った状態での本製品の取り出し時、スタ ンパイや休止状態に移行する前は、次の手順で本製品を取り はずしてください。 Windows 2000 で使用する

ある必要があります。

リックします。

ンを確認します。

■パソコンに接続する

点滅します。

■取りはずすには

はずしてください。

ます。

2

3

4

されます。

■ Windows 2000 のバージョンの確認

1 デスクトップにある[マイコ 🚛

リックし、「プロパティ」をク

システムのプロパティが表示

カーまでお問い合わせください。

- 707>-(.6 | \$FME |

Service Pack 4

OK \$40.45%

(バージョンを確認します。

◀ 本製品のキャップを取りはずします。

2 パソコンの USB ポートに接続します。

2 Windows 2000 のバージョ

Windows 2000 で本製品をお使いになる場合は、

Windows 2000 のバージョンがサービスパック 4 以降で

サービスパック4以降である必要があります。サービ

スパック 1 ~ 3 の場合は、WindowsUpdate を使用

して、Windows 2000 を最新のバージョンにバージョ

ンアップしてください。バージョンアップの手順につ

いては、お使いのパソコンの取扱説明書やパソコンメー

USB ポートの上下方向に注意して接続してください。自

動的に本製品の認識が開始されます。認識の完了後に使

用できます。2回目以降は挿入するだけで使用できます。

ました。」とメッセージが表示され、自動的に認識され

ます。これで本製品とパソコンの接続は完了しました。

ダイアログボックスに「新しいハードウェアが見つかり

▼ デバイス認識中およびデータ転送時に LED が赤色で

パソコンの電源が入った状態での本製品の取り出し時、スタ

ンバイや休止状態に移行する前は、次の手順で本製品を取り

本製品を読み書きしている状態(LED:赤色点滅)で、

¶ 本製品を読み書きしていないこと(LED: 消灯)を確認し

USB 大容量記憶装置デバイス - ドライブ (F:, B:)を停止します

本製品以外に他の USB 機器や PC カードを使用して いる場合は、両方の名前が表示されます。この場合は

本製品をパソコンの USB ポートから取りはずします。

本製品のメッセージ(USB 大容量記憶装置デバイス)

(USB 大容量記憶装置デバイズ は安全に取り外すことができます。

OK

表示されたメッセージをクリックします。

をクリックしてください。

\_\_\_\_ ボタンを 🚈

クリックします。

タスクトレイにある。アイコンを左クリックします。

本製品をパソコンから取りはずさないでください。本

製品の故障や、ファイルの破損・消失の原因となります。

-500

ショートカットの作成(S) 名前の変更(M)

ネットワークドライブの書り当て(N).. ネットワークドライブの切断(t)...

次の手順で Windows 2000 のバージョンを確認します。

ンピュータ]アイコンを右ク

- 本製品を読み書きしている状態(LED:赤色点滅)で、 本製品をパソコンから取りはずさないでください。本 製品の故障や、ファイルの破損・消失の原因となります。
- 1 本製品を読み書きしていないこと(LED: 消灯)を確認します。
- タスクトレイにある。アイコンを左クリックします。
- 3 表示されたメッセージをクリックします。 USB 大容量記憶装置デバイス - ドライブ (F、B) を安全に取り外します。
- 本製品以外に他の USB 機器や PC カードを使用して いる場合は、両方の名前が表示されます。この場合は 本製品のメッセージ(USB 大容量記憶装置デバイス) をクリックしてください。
- 4 次のメッセージを確認後、本製品をパソコンの USB ポートから取りはずします。

◆ **ハードウェアの取り外し** 「USB 大容量記憶装置デバイス」は安全に取り外すことができま
 す。

#### Windows Me で使用する

#### ■パソコンに接続する

- 🜗 本製品のキャップを取りはずします。
- パソコンの USB ポートに接続します。 USB ポートの上下方向に注意して接続してください。自動的に本製品の認識が開始されます。認識の完了後に使用できます。2回目以降は挿入するだけで使用できます。
- ダイアログボックスに「新しいハードウェアに必要なソフトウェアをインストールしています。」とメッセージが表示され、自動的に認識されます。これで本製品とパソコンの接続は完了しました。
- デバイス認識中およびデータ転送時に LED が赤色で 点滅します。

## ■取りはずすには

ください。

クします。

クします。

します。

てください。

クします。

4

5

6

7

8

ОК

パソコンの電源が入った状態での本製品の取り出し時、スタンバイや休止状態に移行する前は、次の手順で本製品を取り はずしてください。

- ▲製品を読み書きしている状態(LED:赤色点滅)で、 本製品をパソコンから取りはずさないでください。本 製品の故障や、ファイルの破損・消失の原因となります。
- 1 本製品を読み書きしていないこと(LED: 消灯)を確認します。
- 2 タスクトレイにある 多スクトレイにある アイコンを左クリックします。
- 3 表示された2つのメッセージのうち「USB ディスク」 をクリックします。

本製品のメッセージ(USB ディスク)をクリックして

表示されたメッセージ(USB フロッピー)をクリック

本製品以外に他の USB 機器や PC カードを使用して

いる場合は、両方の名前が表示されます。この場合は

本製品のメッセージ(USB フロッピー)をクリックし

USB フロッピー - ドライブ (B:) の停止 51554

▲ ボタンをクリッ

本製品をパソコンのUSB

ポートから取りはずします。

'USB ディスグ は安全に取り外すことができます。

(COK )

'USB フロッピー' は安全に取り外すことができます。

[ OK ]

USB 707ピー - ドライブ (B) の停止 USB ディスク - ドライブ (B) の停止 USB ディスク - ドライブ (B) の停止 1554 へ 本製品以外に他の USB 機器や PC カードを使用して いる場合は、両方の名前が表示されます。この場合は

▲ ボタンをクリッ

再度、タスクトレイにあ

る「アイコンを左クリッ

#### Windows 98SE で使用する

#### ■デバイスドライバをインストールする

本製品をはじめてご使用になる場合は、デバイスドライバを インストールする必要があります。デバイスドライバは弊社 ホームページから「USB メモリ」のドライバを選択し、ダウ ンロードしてください。 インストール方法などについては、弊社ホームページをご覧 ください。

#### http://www.elecom.co.jp/support/download/

#### デバイスドライバのインストールが完了するまで、本 製品を USB ポートに接続しないでください。

デバイスドライバのインストールが終わると、パソコンを再 起動するメッセージが表示されます。パソコンが再起動した ら、次の「■パソコンに接続する」へ進んでください。

#### ■パソコンに接続する

- ◀ 本製品のキャップを取りはずします。
- パソコンの USB ポートに接続します。

USB ポートの上下方向に注意して接続してください。 自動的に本製品の認識が開始されます。認識の完了後 に使用できます。2回目以降は挿入するだけで使用で きます。

- ③ ダイアログボックスに「新しいハードウェアに必要なソ フトウェアをインストールしています。」とメッセージ が表示され、自動的に認識されます。これで本製品と パソコンの接続は完了しました。
- デバイス認識中およびデータ転送時に LED が赤色で 12 点滅します。

#### ■取りはずすには

パソコンの電源が入った状態での本製品の取り出し時、スタ ンバイや休止状態に移行する前は、次の手順で本製品を取り はずしてください。

- 本製品を読み書きしている状態(LED:赤色点滅)で、 本製品をパソコンから取りはずさないでください。本 製品の故障や、ファイルの破損・消失の原因となります。
- 本製品を読み書きしていないこと(LED: 消灯)を確認し ます。
- マイコンピュータから、リムーバブルディスクを選択 し、右クリックから「取り出し」を選択します。

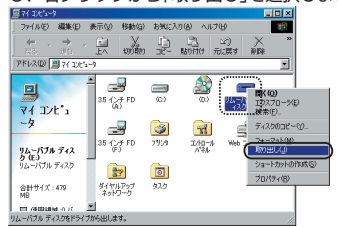

本製品をパソコンの USB ポートから取りはずします。

#### セキュリティ機能を使ってデータを読み書きする

パスワードを設定してデータを保護するセキュリティ機能は、 本製品に保存されているソフトウェア「USB DISK Pro 1を 使用します。

- •Windows Vista、Windows XP、Windows 2000 では管理者(Administrator)権限でご使用ください。 (USB フラッシュとしては使用可能です。) ●セキュリティ機能を使用する場合は、本製品を同時 に複数台使用することはできません。
- 「USB DISK Pro」を起動する
- 🜗 マイコンピュータから USB フロッピーをダブルクリッ クします。

例えば、パソコンにフロッピーディスクドライブが装 備されている場合、「3.5 インチ FD(B:)」と表示され ます。フロッピーディスクドライブが装備されていな い場合は、「3.5 インチ FD(A:)」と表示されます。

- 「UDPVXXX.exe」をダブルクリックします。 「USB DISK Pro」が起動し、メイン画面が表示されます。 USB DISK Pro
  - 2パスワードの状態: 無効 4パスワード設定 ③ デバイスの状態: 解除 5/15 閉じる

①[USB DISK Pro]ボタン

クリックすると、バージョン情報が表示されます。 ②パスワードの状態: パスワードが設定されていない場合は「無効」、設定

されている場合は「有効」と表示されます。 ③デバイスの状態:

パスワードが設定されていない場合やパスワードの ロックを解除している場合は「解除」、パスワードを 設定していて解除していない場合は「ロック」と表示 されます。

- ④[パスワード設定]ボタン/ [パスワード変更]ボタン パスワードが設定されていないときは[パスワード設 定]ボタン、設定されているときは[パスワード変更] ボタンと表示されます。
- 詳細は「パスワードを設定する」、「パスワードを変更 する」をお読みください。 ⑤[パスワード削除]ボタン
- 詳細は「パスワードを削除する」をお読みください。 ⑥[ロック解除]ボタン

詳細は「ロックを解除してデータを読み書きする」を お読みください。

⑦[パスワードヒント]ボタン パスワードヒントが設定されている場合に表示され ます。クリックすると、パスワードヒントが表示さ れます。

#### パスワードを設定する

- ✓ ご購入時はパスワードは設定されていません。
  - ¶ 「USB DISK Pro」を起動し、メイン画面の[パスワード 設定]ボタンをクリックします。
  - 次の画面が表示されますので、各項目を入力して[設定] 2 ボタンをクリックします。 3 DISK Pro Security Ann - vX XX

| 現在のバスワード(16文字): | 1           |
|-----------------|-------------|
| 新しいパスワード(16文字): | 2 8484      |
| 再入力(16文字):      | (3) ****    |
| パスワードヒント(32文字): | (4) [誕生日は?] |
| E パスワード表示       | 設定 キャンセ     |

①「現在のパスワード(16文字以内):」 入力する必要はありません。 ②「新しいパスワード(16文字以内):| 任意のパスワードを半角英数字 16 文字以内で入力

します。 ③「再入力(16文字以内):」

②で入力したパスワードを再度入力します。

|                                              | <ul> <li>④「パスワードヒント(32文字以内):」</li> <li>パスワードを忘れたときに、思い出す手がかりになるようなヒントを半角32文字または全角16文字以内で入力します。</li> <li>入力しなくてもかまいません。</li> <li>設定すると、メイン画面の</li> <li>[いてスワードヒント]ボタンを<br/>クリックして、設定したパス<br/>ワードヒントを表示できます。</li> </ul>                                                                                                    | 1 |
|----------------------------------------------|----------------------------------------------------------------------------------------------------|---|
|                                              | FFLクドををかてさます。     解除される恐れがあるような、簡単なパスワードや分か<br>りやすいヒントを設定しないように注意してください。     ()パスワード表示<br>チェックすると、*で隠し表示されている②、③の<br>パスワードが、入力した文字のまま表示されます。     [15] 052 fro Steeding Age - v&XZ     [Ng of(2) - F(10(xg)):<br>[15] (152 from Steeding Age - vXX     [Ng of(2) - F(10(xg)):<br>[15] (152 from Steeding Age - vXX     [15] (155 from Steeding Age - vXX     [15] (155 from Steeding Age - vXX     [15] (155 from Steeding Age - vXX     [15] (155 from Steeding Age - vXX     [15] (155 from Steeding Age - vXX     [15] (155 from Steeding Age - vXX     [15] (155 from Steeding Age - vXX     [15] (155 from Steeding Age - vXX     [15] (155 from Steeding Age - vXX     [15] (155 from Steeding Age - vXX     [15] (155 from Steeding Age - vXX     [15] (155 from Steeding Age - vXX     [15] (155 from Steeding Age - vXX     [15] (155 from Steeding Age - vXX     [155 from Steeding Age - vXX     [15 |   |
|                                              | レンシート変形 <u>設定</u> キャンセル                                                                                                    |   |
| 3                                            | 右の画面が表示されるので、<br>[OK]をクリックします。<br>USB DEX Pro Security App - *X.XX 区<br>USB DEX Pro (127-1)(時段21ほした。<br>でで                                                                                                    | J |
| 4                                            | 右の画面が表示されるので、[OK]を<br>クリックします。                                                                                                    |   |
| 5                                            | 本製品をいったんパソコンから取りはずします。<br>次回パソコンに接続したときから、パスワードが設定<br>された状態になります。                                                                                                    |   |
| -9,                                          | パスワードを設定したあと、本製品をパソコンから取<br>りはずすまでは、データを読み書きできる状態です。                                                                                                    |   |
|                                              |                                                                                                    |   |
| ロック                                          | /を解除してデータを読み書きする                                                                                                    |   |
| USE<br>スす <sup>ジ</sup>                       | を解除してデータを読み書きする<br>ディスクにパスワードを設定している場合は、アクセ<br>る前に、次の手順でロックを解除します。                                                                                                    |   |
| USB<br>スす                                    | を解除してデータを読み書きする<br>ディスクにパスワードを設定している場合は、アクセ る前に、次の手順でロックを解除します。<br>ロックを解除せずに、パスワードを設定した USB ディ<br>スクを先にダブルクリックした場合は、次の画面が表示 されます。[キャンセル]ボタンをクリックしてください。<br>「ドライルディク2世界ALCKSUL                                                                                                    |   |
| USB<br>スす                                    | 7を解除してデータを読み書きする ディスクにパスワードを設定している場合は、アクセる前に、次の手順でロックを解除します。 ロックを解除せずに、パスワードを設定した USB ディ・スクを先にダブルクリックした場合は、次の画面が表示されます。[キャンセル]ボタンをクリックしてください。 742084 F195(125(2018)ALCCESU-                                                                                                    |   |
|                                              | な解除してデータを読み書きする<br>ディスクにパスワードを設定している場合は、アクセ<br>る前に、次の手順でロックを解除します。<br>ロックを解除せずに、パスワードを設定した USB ディ<br>なクを先にダブルクリックした場合は、次の画面が表示<br>されます。[キャンセル]ボタンをクリックしてください。<br>「ビグムディのと思入して気ない<br>になたい<br>「USB DISK Pro」を起動し、メイン画面の[ロック解除]<br>ボタンをクリックします。                                                                                                    |   |
|                                              | な解除してデータを読み書きする<br>ディスクにパスワードを設定している場合は、アクセ<br>る前に、次の手順でロックを解除します。<br>ロックを解除せずに、パスワードを設定した USB ディ<br>スクを先にダブルクリックした場合は、次の画面が表示<br>されます。[キャンセル]ボタンをクリックしてください。<br>「ひろのいん」<br>「いスワード:」を入力し、[OK]<br>「はフード:」を入力し、[OK]<br>「はフード:」を入力し、[OK]<br>「はフード:」を入力し、[OK]<br>「はフード:」を入力し、[OK]<br>「はフード:」を入力し、[OK]<br>「はフード:」を入力し、[OK]<br>「はフード:」を入力し、[OK]<br>「はフード:」を入力し、[OK]<br>「はフード:」を入力し、[OK]<br>「はフード:」を入力し、[OK]<br>「はフード:」を入力し、[OK]<br>「はフード:」を入力し、[OK]<br>「はフード:」を入力しる。<br>「はフード:」を入力し、[OK]<br>「はフード:」を入力し、[OK]<br>「はフード:」を入力し、[OK]<br>「はフード:」を入力し、[OK]<br>「はフード:」                                                                                                    |   |
| USE<br>, , , , , , , , , , , , , , , , , , , | <ul> <li>         を解除してデータを読み書きする         <ul> <li>             ディスクにパスワードを設定している場合は、アクセる前に、次の手順でロックを解除します。             ロックを解除せずに、パスワードを設定した USB ディ<br/>スクを先にダブルクリックした場合は、次の画面が表示<br/>されます。[キャンセル]ボタンをクリックしてください。         </li> <li>             「パスワードを設定した USB ディ<br/>パスワードを設定した USB ディスク             「パスワード。」を入力し、[OK]<br/>がすびをクリックします。             パスワードの入力に 6 回失<br/>敗すると、USB ディスクの<br/>フォーマットが実行されてし<br/>まいます。正しいパスワード         </li> <li>             がます。             でしいパスワード             を入力してください。         </li> <li>             がすびます。             でしいパスワード             ものます。             でしいパスワード             ものます。             ものはパスワード             ものます。             ものはパスワード             ものます             ものはパスワード             ものはの             ものはの</li></ul></li></ul>                                                                                                    |   |

| 3 | 右の画面が表示されるの            | USB DIST | CPro Security App vX.X |
|---|------------------------|----------|------------------------|
|   | で、[OK]ボタンをクリッ<br>クします。 | 1        | USB DISK Pro アクセス可能です。 |
|   | 表示されます。                |          |                        |

#### これで、データが読み書きできるようになりました。

ロックを解除したあと、本製品をパソコンから取りは ずすまでは、データを読み書きできる状態です。 本製品をいったんパソコンから取りはずし、次回パソ コンに接続したときは、ロックのかかった状態になり ます。パソコンから取りはずすときにロックをかけ直 す必要はありません。

#### パスワードを削除する

設定したパスワードを削除して、パスワードの設定されてい ない状態に戻すことができます。

- 「USB DISK Pro」を起動し、メイン画面の[パスワード 削除]ボタンをクリックします。
- 「パスワード:」を入力し、[OK] USB DISK Pro Security App. ... 🛛 2 ボタンをクリックします。 バスワード: OK 🔍 パスワードの入力に6回失
- 敗すると、USBディスクの ■ パスワード表示 キャンセル フォーマットが実行されてし まいます。正しいパスワード を入力してください。
- 「バスワード表示」チェックすると、\*で隠し表示されて いるパスワードが、入力した文字のまま表示されます。
- 右の画面が表示されるので、 USB DISK Pro Security App. vX.XX 🛛 3 [OK] ボタンをクリックし パスワードを削除しました。 ます。 これで、パスワードが削除 OK されました。
  - 次回からロックを解除する必要はありません。

#### パスワードを変更する

- 現在設定しているパスワードを変更することができます。
- 「USB DISK Pro」を起動し、メイン画面の[パスワード 変更]ボタンをクリックします。
- 次の画面が表示されますので、各項目を入力して「設定] ボタンをクリックします。

| oob block into becantly hpp. | · •••••• 🔼 |
|------------------------------|------------|
| 現在のパスワード(16文字);              | 1          |
| 新しいパスワード(16文字):              | 2 *****    |
| 再入力(16文字):                   | 3 ****     |
| バスワードヒント(32文字):              | ④ 問い犬の名前は? |
| - V20. KF-                   | 10 m       |

- ①「現在のパスワード(16文字以内):| 現在のパスワードを半角英数字 16 文字以内で入力 します。
- ②「新しいパスワード(16 文字以内):」 任意のパスワードを半角英数字16文字以内で入力
- します。
- ③「再入力(16 文字以内):」
- ②で入力したパスワードを再度入力します。 ④「パスワードヒント(32 文字以内):|
- パスワードを忘れたときに、思い出す手がかりにな
- るようなヒントを半角 32 文字または全角 16 文字 以内で入力します。
- 入力しなくても構いません。
- 設定すると、メイン画面の[パスワードヒント]ボタ
- ンをクリックして、設定したパスワードヒントを表 示できます。
- 解除される恐れがあるような、簡単なパスワードや分かりやすいヒントを設定しないように注意してください。

## ⑤パスワード表示

- チェックすると、\*で隠し表示されている①、②、 ③のパスワードが、入力した文字のまま表示されます。
- 右の画面が表示されるので、 USB DISK Pro Security App. vX.XX 🛛 3 [OK]をクリックします。 LUSB DISK Pro パスワードが削減されました
- OK 💋 右の画面が表示さ USB DISK Pro Security App. - vx.xx れるので、[OK]を
- パスワードを変更しました。 USBボートからデバイスを抜いた後、自動的にロックされます。 クリックします。 OK I
- 5 本製品をいったんパソコンから取りはずします。 次回パソコンに接続したときから、パスワードが変更 された状態になります。
- パスワードを変更したあと、本製品をパソコンから取り はずすまでは、データを読み書きできる状態です。

### 什様とユーザーサポート

(上)注

| 11198    |                                                   |   |   |  |
|----------|---------------------------------------------------|---|---|--|
|          |                                                   |   |   |  |
| 対応OS     | Windows®98SE/Me/2000(SP4 以降)/XF<br>Windows Vista™ | C |   |  |
|          | インストールマニュアル                                       | 1 | 枚 |  |
| 同梱物      | 保証書                                               | 1 | 枚 |  |
|          | キャップホルダー                                          | 1 | 個 |  |
| インターフェイス | USB2.0/1.1                                        |   |   |  |
| 外形寸法     | W17.9 ×D53.5 ×H7.8 (mm)                           |   |   |  |
| 重量       | 約6.6g                                             |   |   |  |
| 最大転送速度   | 480Mbps(理論値)                                      |   |   |  |
|          |                                                   |   |   |  |

#### ユーザーサポートと製品の保証

| 【よくあるご質問とその回答】              |
|-----------------------------|
| www.elecom.co.jp/support    |
| こちらから「製品 Q&A」をご覧ください。       |
| 【お電話・FAX によるお問い合わせ(ナビダイヤル)】 |

エレコム総合インフォメーションセンター TEL:0570-084-465 FAX:0570-050-012

[受付時間] 9:00 ~ 12:00 13:00 ~ 18:00 年中無休

インストールマニュアル 2007年2月15日 第2版 本インストールマニュアルの著作権は、エレコム株式会社 が保有しています。 本インストールマニュアルの内容の一部または全部を無 断で複製/転載することを禁止させていただきます。 本インストールマニュアルの内容に関しては、万全を期 しておりますが、万一ご不明な点がございましたら、販 売店までご連絡願います。 本製品の仕様および外観は、製品の改良のため予告なし に変更する場合があります。 ●実行した結果の影響につきましては、上記の理由にかか わらず責任を負いかねますのでご了承ください。

セキュリティ付 USB 2.0 フラッシュメモリ

MF-YU2xxx シリーズ

- 本製品のうち、戦略物資または役務に該当するものの輸 出にあたっては、外為法に基づく輸出または役務取引許 可が必要です。
- Microsoft、Windows、Windows Vista は、米国 Microsoft Corporationの米国及びその他の国における登録商標または 商標です。
- その他の会社名、商品名は各社の商標または登録商標です。